附件:

## 2024 级秋季博士新生线上选房操作说明

1.账号激活

选房前请先完成统一身份认证账号激活:访问统一身份 认证平台(网址: https://ids.hit.edu.cn)点击页面左下方的 "账号激活",按提示完成博士生学号账号激活。

本校本、硕升博同学,需在选房开始前在上述平台中将 新学号设置为默认账号。

2.选房系统登录

浏览器中输入 http://hqfw.hit.edu.cn/hqgy\_xs/xsxf

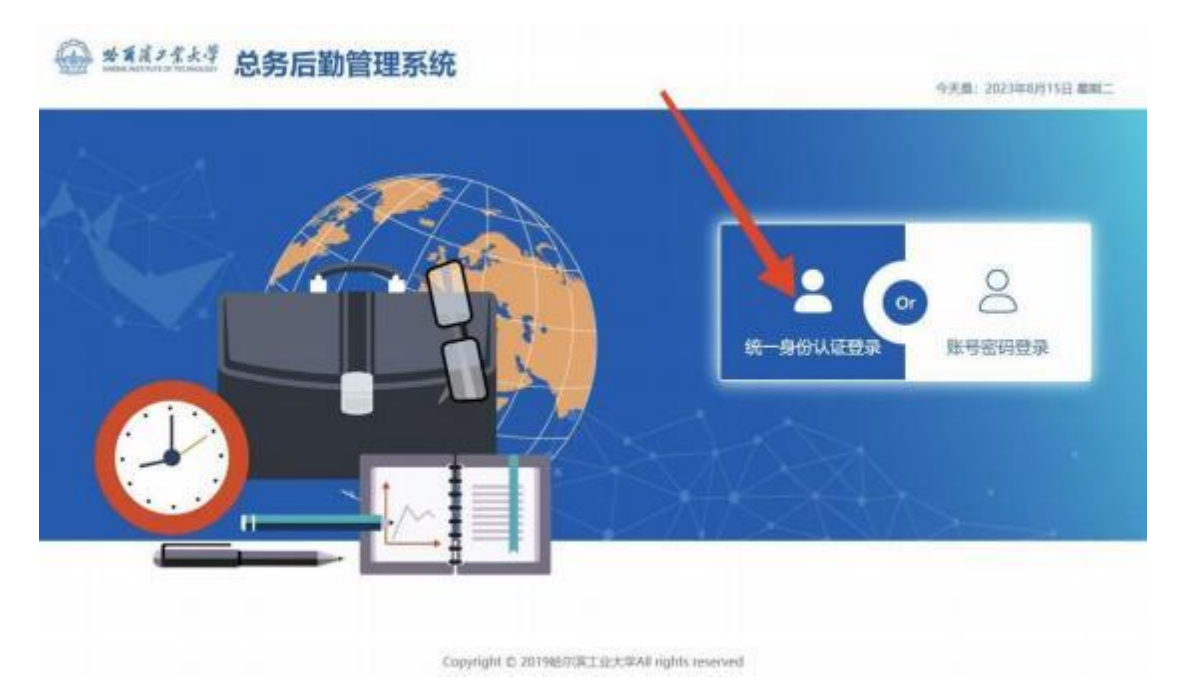

使用学校统一身份认证登录(用户名为博士学号) 3.核对个人信息

| 基本信息           |           |         |        |   |           |
|----------------|-----------|---------|--------|---|-----------|
| 字悟: xinaiban03 | 推察: 備慶力03 | 所在计划:   | 850+64 | ¥ | (基础包括入西方) |
| 推動計劃           | 李晓:计算机学院  | 南司: 末中南 |        |   |           |

如个人信息有误,请联系管理员,电话:15104632282 4.床位选择

1)个人选房(无需使用授权的人员)

| A ************************************ |                                          |              |                 |       |         |             |                  |           |           |                |                                                                                                    |
|----------------------------------------|------------------------------------------|--------------|-----------------|-------|---------|-------------|------------------|-----------|-----------|----------------|----------------------------------------------------------------------------------------------------|
| 843                                    | 50                                       |              |                 |       |         |             |                  |           |           |                |                                                                                                    |
|                                        | #4 20070123H                             |              | <b>秋市: 福利</b> 州 |       |         | REGIONAL 24 | - FARREN         | (4121211) | A.BMT     |                |                                                                                                    |
|                                        | thes: W                                  |              | 91E -           |       |         | AU 10       | A                |           |           |                |                                                                                                    |
| या कह                                  | सम                                       |              |                 |       |         |             |                  |           |           |                |                                                                                                    |
|                                        |                                          |              |                 |       |         |             |                  |           |           |                | STEAM                                                                                                    |
|                                        | AND IN COMPANY                           | 6555         | 6.000           | 10.02 |         | 191210      | 1021             | -         | 6948      | MIT:           |                                                                                                    |
| 0                                      | 246090209382-55                          | -68          | A03             | 0/62  | A0601-4 | 1           | 非标1入间            |           | 0         | 10000          | 10-0418-02                                                                                                    |
|                                        | 2400MBHIBIG-III                          |              | A06             | 00    | 601-1   | 11          | BIRZARE.         |           | 0         | H0058          | B-P-E-F-E                                                                                                    |
| 0                                      | 2401MLBHHLS-M                            | -1255        | A06             | 01    | 801-1   | 2           | RIB2A.H          |           | 0         | HISTAR.        | 派中在1647                                                                                                    |
| 0                                      | 2480/MILLINIBLE III                      | -1000        | A30             | 01    | AIGH    | 2           | BAAR             |           | OA10 LAUE | 01010.0        | B-PEIRID                                                                                                    |
|                                        | 24010020802-00                           | -1107        | A10             | .01   | AIDE    | 18          | 1AJR             |           | OATE LUST | INVESTIGAT.    | 0.0408.07                                                                                                    |
|                                        |                                          |              |                 |       |         |             |                  | - 11      | 1         | -              | and the second second s |
|                                        | 2441182314352-10                         | -100         | ATT             | 01    | 307-1   | 3           | 80823.04         | 25        |           | - Hard Colored | Construction 1                                                                                                    |
|                                        | 2401003000000000000000000000000000000000 | -40X<br>-40X | A11             | 01    | 307-1   | 1           | ROB2AN<br>ROB2AN | 11.       | 0         | ALC: N         | 16-bellete                                                                                                    |

请先查看房源相关信息,找到想要的房间后,点击选中此床 位按钮。选定房源后将无法更换或重新选择。

| -      | NARAGAN I              | 日:生选质  |                    |       |             |         |          |     |           |          |               |    |
|--------|------------------------|--------|--------------------|-------|-------------|---------|----------|-----|-----------|----------|---------------|----|
| 1.81.5 | 4.m                    |        |                    |       |             |         |          |     |           |          |               |    |
|        | 94: 2010(20)<br>198: 3 |        | 975) (400<br>(400) |       |             | NTC11   |          | Ame |           |          |               |    |
| 1 100  | 87H                    |        |                    | 成時間以  |             |         |          | ×   |           |          |               |    |
|        | AND                    | - 106- | 1.00               | BTIN! | N1D-A104-25 | 640.ds7 | -        | -   | - 6141    | 87       |               | 18 |
| 10     | ALL REAL PROPERTY.     | 6925   | 1.828.1            |       |             |         |          |     | *         | C        | BATE DO       |    |
| 100    | JHORRADE H.            | 100    |                    |       | 800.0       |         | NEALANE  |     |           | 111112   | COLUMN STREET |    |
| 10     | AND NO. OF CO.         | - 415  | Am                 | 01    |             | 10      | BIRAAM.  |     |           | CTTTTE O |               |    |
| 103    | JANAMASANCE W.         | - 620  | 300                | 101   | 4554        | 37      | 11.00    |     | O.C. TIM  |          | CONTRACT.     |    |
| 10     | AND DESCRIPTION OF     | - 600  | 410                | (0)   | 4.004       |         | 11.04    |     | BATTERINE | E        | 10000         |    |
| 0      | JALIMANNE M.           | - 800  | APR .              | 81    | 30.0        |         | BRILLIN. | *   | 0         | E        | E-MEREL       |    |
| -CT    | PADORESING IN          | -468   | 1000               | 1001  | 80.0        |         | REAL AND |     | 0         | E        | -             |    |
| 373    |                        | () and | -                  | -     |             |         | maile    |     | -         | -        | STREET,       |    |

## 2) 授权选房

| 부주: siniban03 | 2015: 第巻の03 | MR3HR: Mid-mi - (A-HTML/A-HT |  |
|---------------|-------------|------------------------------|--|
| 1251: 🕿       | 学校: 计保持,学校  | 图话: 革命通                      |  |

| 授权他人选房  |                 | × |
|---------|-----------------|---|
| 被授权人需要  | 在该选房计划内!        |   |
| 被授权人学号: | 请输入被授权人学号,区分大小写 |   |
|         | 御定の「現実」         |   |

点击【授权他人选房】可以将本人当前计划的选房权限 授权至其他学生,要求被授权人和授权人(当前用户)在同 一选房计划内,且被授权人未将其选房权限授权至其他人。

授权成功后,授权人(当前用户)会失去选房权限,由 被授权人代替为其选房。

取消授权

| 要本信息             |           |                                        |
|------------------|-----------|----------------------------------------|
| 991: Insoftztary | 姓名: 新統質課任 | 新在计划: 第60784 - 已將政府切開發行至信息的03 (15,405) |
| 12.201 . 19      | 李洁: 航天李洁  | 周回: 未中滿                                |

点击【取消授权】可以重新获得选房权限, 被授权人将 无权为授权人(当前用户)选房。

授权选房

| 1 Eam | 1、先勾选想要申请的房间 |      |      |            |      |       |     | 2、点击搜权选房按锁 |                |
|-------|--------------|------|------|------------|------|-------|-----|------------|----------------|
|       | ARTS         | 1.00 | 1988 | -          | 885  |       | -89 | 100        | -              |
| Q.,   | 386(115)4    | 100  | 201  | <b>0</b> 1 | .546 | 2.5.4 |     | ŵ.         | white walk     |
| 0     | Midde Bill   | 283  | 821  | 01         | 611  | 3.6.6 |     | 0          | STREET, MARLEY |

如果当前登录人被其他学生授权选房,此用户可以使用【授权选房】功能。

| 您已被hsoftzhxy(hsoftzhxy);授权选房。<br>未选<br>A10 A208 1号序 xinxiban03 ◆ |       |                 | 段权选房         |
|------------------------------------------------------------------|-------|-----------------|--------------|
| 未选<br>A10 A208 1号序 <u>xinxiban03</u> ▼                           | 受权选房。 | (hsoftzhxy) ; ; | 您已被hsoftzhxy |
| A10 A208 1号房 xinxiban03 🔹                                        | _     |                 | 未选           |
|                                                                  | ~     | xinxiban03      | A10 A208 1号序 |
| A10 A208 2号户 hsoftzhxy 🗸                                         | ~     | hsoftzhxy       | A10 A208 2号序 |

勾选想要选择的房间,点击【授权选房】按钮,匹配床位与人员的信息,无误后点击【确定】按钮。

5.收费标准

| 序号 | 房型    | 条件            | 涉及公寓                           | 收费标准 |
|----|-------|---------------|--------------------------------|------|
| 1  | 标准1人间 | 室内卫生间<br>独立淋浴 | 全部房源: A20<br>部分房源: A06         | 2200 |
| 2  | 标准2人间 | 室内卫生间<br>独立淋浴 | 部分房源: A06、A13<br>全部房源: B04、B08 | 2000 |
| 3  | 非标2人间 | 室内卫生间<br>无淋浴  | 部分房源: A10、A12                  | 1700 |
| 4  | 3 人间  | 室内卫生间<br>无淋浴  | 部分房源: A10、A12                  | 1200 |

6. 缴费方式

| 公寓 | 敏费               |
|----|------------------|
| -  | W4 Statemic      |
| Ø  | 10.0 Hate        |
| 18 | BALLER CO. C.    |
| 0  | 8468 TO          |
| 0  | 100.0 100        |
| 51 | LENG REPORTS     |
| 0  | R1128 Parameters |

线下缴费: 在明德楼师生服务大厅 30 号窗口缴费 线上缴费:

(1)选定房源后根据系统提示扫描二维码按照所选房
型进行缴费或关注微信公众号"哈尔滨工业大学微后勤",
通过"微服务-公寓住宿费"进行缴费。

(2) 缴费时请务必准确填写学号、姓名、公寓、寝室号等信息,否则将无法查询缴费信息。

7.办理入住

按照新生报到日期,凭录取通知书、身份证由学生本人 到所选公寓办理入住。